| 🔓 Izpis plačilnih nalogo                                                                          | ov UPN na tiskalnik (7.3.2) 📃 🗖 🗙 |
|---------------------------------------------------------------------------------------------------|-----------------------------------|
| ⊂Vrsta naloga<br>⊂ Izpis plačilnega naloga UPN<br>☞ Izpis plačilnega naloga UPN-QR                |                                   |
| Oblika izpisa<br>C Nalog za plačilo<br>C Nalog za gotovinsko plačilo<br>C Nalog za polog gotovine |                                   |
| Od šifre naloga                                                                                   | 1                                 |
| Do šifre naloga                                                                                   | 5                                 |
| Datum plačila (valuta)                                                                            | 10.07.2017                        |
| Datum za akontacijo davka                                                                         | 10.07.2017                        |
| Datum predložitve                                                                                 | 30.06.2017                        |
| Transakcijski račun<br>© :                                                                        |                                   |
| Obrazec A4: Zamik nalogov v desno [mm]                                                            | 0,50                              |
| Obrazec A4: Zamik nalogov navzdol [mm]                                                            | 0,00                              |
| Obrazec A4: UPN s tremi nalogi na stran                                                           |                                   |
| Neskončni obrazec: Povdarjen izpis                                                                | Г                                 |
| Kam pišem                                                                                         | 2 - Grafični tiskalnik 💌          |
| F9 Potrdi                                                                                         | Esc Prekini                       |

V vseh različicah programov za obračun plač smo dodali možnost izpisa UPN naloga z QR kodo (UPN QR). Izpisi nalogov se nahajajo v istih menijih kot ste že poprej izpisovali stare UPN obrazce. To pa so naslednji meniji:

## OBRAČUN PLAČ

Obstajata dve možnosti, preko menija za »**Pregled** in popravljanje nalogov«, ta se nahaja v meniju 1.6.1. Izpis nalogov pa dobite s klikom na »**F5** Nalogi na tiskalnik«. Odpre se vam okno kot ga vidite levo. Prestavite »Vrsto nalogov« na »Izpis plačilnega naloga UPN-QR« in potrdite z F9. V primeru, da je plačilni nalog na izpisu zamaknjen lahko izpis ponovite in v poljih »Obrazec A4: Zamik nalogov v desno [mm]« ter polju »Obrazec A4: Zamik nalogov navzdol [mm]« zamike na izpisu popravite.

Druga možnost preko menija **1.5.3** »**Izpis plačilnih nalogov UPN-QR**«. Tu se vam odpre identično okno kot v primeru izpisa iz prejšnjega menija. Če želite uporabiti pred-tiskane obrazce

UPN-QR velikosti A4, trije obrazci na eni strani potem postavite kljukico »**Obrazec A4: UPN s tremi** nalogi na stran«

## **OBRAČUN PRISPEVKOV ZASEBNIKA**

Tudi tu obstajata dve možnosti in sicer preko menijev **7.3.2** »**Pregled in popravljanje nalogov**« ali direktnega izpisa v meniju **7.3.4** »**Izpis plačilnega naloga UPN-QR**«. Vse ostale nastavitve (zamikov in izpisa treh nalogov na stran so enake kot v prejšnji točki za izpis nalogov iz OBRAČUNA PLAČ.